## **IGES Import Translator**

IGES (Initial Graphics Exchange Specification) is an industry-standard exchange file format supported by most CAD programs running on engineering workstation platforms.

Related Topics Importing an IGES File

## **Importing an IGES File**

## To import an IGES file:

- 1. Open the File menu and choose Import. The Import dialog box opens.
- Click the down arrow in the List Files of Type list box.
  Choose IGS IGES Drawing.
  Change to the drive and directory you want.

- 5. Highlight the name of the file you want to import.
  6. Click Import. The dialog box closes and the imported file appears in the drawing area.

## **Related Topics**

**IGES Import Translator**